## **FTP Server Model 2**

(Hvis du har et login til online-backup.dk skal du springe første del over)

Først skal du hente backupprogrammet for at oprette et login.

Hent programmet på hjemmesiden under Demo/Download Kør installationsguiden. Følg instruktionerne i installationsassistenten for at fuldføre installationen. Når den er færdig, vil programmet starte automatisk.

Demo (Gratis prøve) Hvis du ikke har en Online-backup konto, vælg [Gratis prøve] Indtast det [Login navn] og [E-Mail] og [Adgangskode]. Klik på [ok].

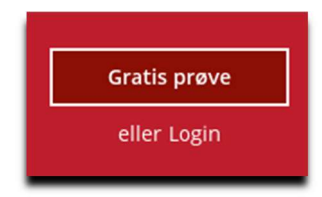

Derefter gå til https://backup.online-backup.dk

Klik på Bruger -> Backup-sæt

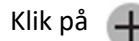

| FTP Server Backup                                                                                    |      |
|----------------------------------------------------------------------------------------------------|------|
| Backup-sættype                                                                                       |      |
| Cloud File Backup                                                                                    | ~    |
| Kør den                                                                                              |      |
| Server O Klient                                                                                      |      |
| Backup af filer i skyen                                                                              |      |
| Backup af filer i skyen<br>Backup fra<br>FTP v                                                       |      |
| Backup af filer i skyen<br>Backup fra<br>FTP v<br>Vært                                               | Port |
| Backup af filer i skyen<br>Backup fra<br>FTP ✓<br>Vært<br>FTP.online-backup.dk                       | Port |
| Backup af filer i skyen<br>Backup fra<br>FTP ✓<br>Vært<br>FTP.online-backup.dk<br>Brugernavn         | Port |
| Backup af filer i skyen<br>Backup fra<br>FTP ✓<br>Vært<br>FTP.online-backup.dk<br>Brugernavn<br>Admn | Port |

Forbind med SSL

Og klik på

Test

Vælg filer der skal laves backup af

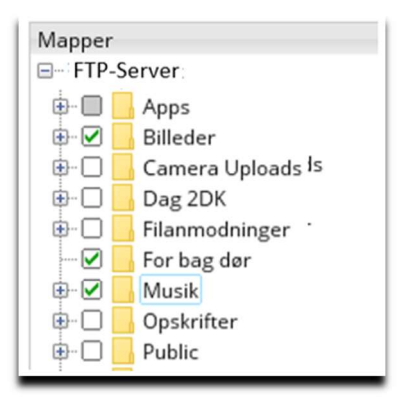

Vælg tidspunkt for backup

| Navn              |  |
|-------------------|--|
| Schedule          |  |
| Туре              |  |
| Pr. dag 🔷 🗸       |  |
| Start backup      |  |
| kl. 🗸 03 🗸 : 00 🗸 |  |
|                   |  |

Du er nu klar til at tage backup.

Da backuppen kører direkte på vores server kan vi flytte tidspunktet for backup +/- 3 Timer. Hvis der er større ændringer vil du altid få besked. Men som udgangspunkt køre den 1 gang i døgnet.